## Royal United Hospital Bath MHS

NHS Trust

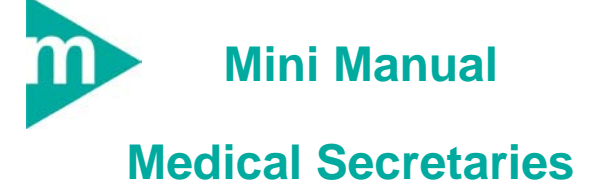

- 1. Request Consultant Opinion (Pink Slips)
- 2. View and Amend a Patient's Details
- 3. Locate an Inpatient
- 4. Order a Follow-Up Appointment
- 5. Update an RTT and Discharge a Patient

Support available: Please contact your local Champion User Service Desk:

Tel: 01225 82 5444

Email: ruh-tr.ITServiceDesk@nhs.net

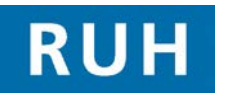

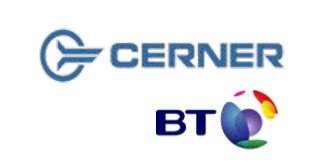

| Request Consultant Opinio | on |
|---------------------------|----|
| (Pink Slips)              |    |

1 Request Consultant Opinion (Pink Slips)

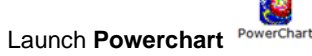

- Step 1. Message Centre opens.
- Step 2. Select the Pools tab from the Side Bar menu.
- Step 3. Select Consults from the Side Bar menu, under Work Items.
- **Note:** Once the communication has been opened it cannot be marked as unread. The person opening the message must then take full ownership of it.
- **Step 4.** Double click on the communication in order to open it.
- Step 5. Click Print GPrint icon.
- Step 6. Click Reply icon, or you may need to redirect the message, in which case click the Redirect icon.
- **Step 7.** Check the relevant **Action**.
- **Note:** If more information has to be added use the free text box.
- Step 8. Check the Complete box.
- Step 9. Click the Send Send button.

## View and Amend a Patient's Details Locate an Inpatient

2 View and Amend a Patient's Details To View a Patient's Details: 8 PMOffice Launch PM Office Step 1. Select Conversation from the Side Bar menu. Double click View Person. Step 2. Step 3. Search for patient and click OK. Step 4. Select the Facility. To Amend a Patient's Details: Step 5. Select Conversation from the Side Bar menu. Double click Person Correction Manager from the Step 6. Side Bar menu. Next > Click Next Step 7. Complete the mandatory fields . Step 8. Step 9. Highlight the relevant patient. Step 10. Select the Facility. Step 11. Make the necessary amendments. Step 12. Change the Beginning Effective Date to today's date 3 Locate an Inpatient: 63 PMLocator Launch PMLocator icon. Step 1. Step 2. Search for Patient

All the Patients matching the search will be displayed in the lower pane, showing their location.

Page 2

Bringing it all together Version: 3.0 Update an RTT and Discharge a Patient

**Order a Follow-Up Appointment** 5 Update an RTT and Discharge a Patient **Business Rules** 1. Searching for patients using the Personal Demographics Services (PDS) must be performed Appointment Appointment Launch Appointment Book Book Book thoroughly and carefully. Minimum search criteria Open the Appointment Book. being: forename, surname, date of birth and gender. Select Appointment Enquiry 🄹 icon. Changes to demographics, priority or referral details Step 1. Click the Appointment Enquiry (eve) icon. 2. Step 1. must be reflected in Millennium. From the Side Bar menu select Location. Step 2. From the Side Bar menu scroll select Location. Step 2. Patients not receiving any future appointments must 3. be discharged. Select Clinic Patients Missing Follow-Ups. Step 3. Select Clinic Patients Missing Follow-Ups list. Step 3. 4. Following results clinicians must inform the secretary Step 4. Select Ambulatory. if a further appointment is required. If so the order Step 4. Select Ambulatory. needs to be placed. If no appointment is required the Select the Location. Step 5. Step 5. Select the Location. RTT status updated in PowerChart and the patient is Select the Start Date and End Date. Step 6. discharged in Millennium . Select the Start Date and End Date. Step 6. 5. Consult requests should always be responded to Find Click Find either by confirmed as actioned, returned to requestor Step 7. Find Click Find. Step 7. or re-directed to a more appropriate Department. Step 8. Highlight the Patient's name and Launch Highlight the Patient's name and click Launch 6. Specialty pool inboxes must be checked at least daily Step 8. for new requests by designated individual (allocated Powerchart using the kicon. Powerchart . via specialty manager). 7. Once opened, that member of staff will need to take Select AdHoc. Select Requests from the Side Bar menu. Step 9. Step 9. responsibility for ensuring the request is actioned appropriately (i.e. consultation is arranged or request Click Add (under the Requests title) Step 10. Select Referral to Treatment in the Daily Tasks Step 10. is declined). folder Requests 🕂 Add 🔄 Document Medication by Hx Record Step 11. Click Record. Step 11. Select Contains from the drop-down list. Step 12. Complete mandatory fields, and add any comments if necessary. Step 12. Type F/Up in the Search. field and Search: F/Up Step 13. Click Sign Form icon. the Binoculars icon. Step 14. Close PowerChart. Step 13. Click the appropriate Follow-Up. Step 15. Return to the Clinic Patients Missing Follow-Ups Step 14. Complete mandatory fields. list Step 15. When all details complete click Sign Step 16. Select the patient's appointment, right click and select Modify Sign Step 17. Select Discharged from consultant's care in the The value in the Status column changes to Processing. Outcome of Attendance field Step 16. Click Refresh 2 17 minutes ago Step 18. Click OK The value in the Status column changes to Ordered.